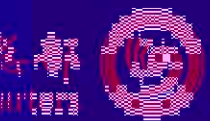

₹₹\$\$ Marine 2: A de la companya de la companya de la companya de la companya de la companya de la companya de la comp Marine 2: Marine 2: Marine 2: A de la companya de la companya de la companya de la companya de la companya de la

## 

## 

<sup>7</sup> 温水·小型建筑在数型水和**就要属** 小属品

有关孔子 为支力 部外派中, 分协商后 页通知 如 7 申 1. 申请 可院校师资 救师任期 2. 申请 初生源,质 3. 定( 每课时 4. 教) 勺。 5. 孔· 田过 40 ► 土教师: \_, 申请助

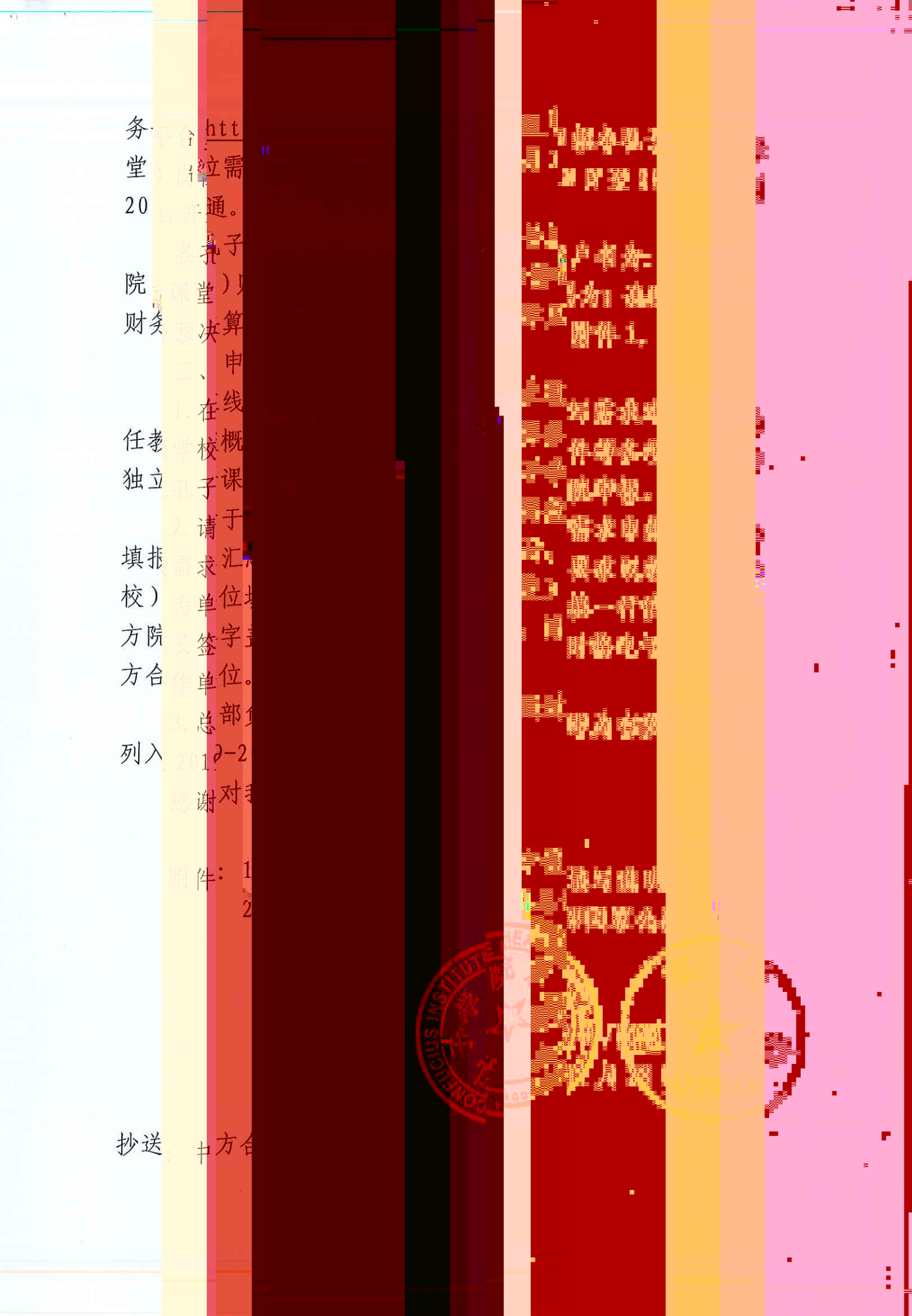

|                                                                                                    | 2017年01月05日 無期回 自將政密約 安全測出                                                                                                    |
|----------------------------------------------------------------------------------------------------|----------------------------------------------------------------------------------------------------|
|                                                                                                    | 🕋 私子学院冬軒/国家汉办外派汉语教师服务平台                                                                                                    |
|                                                                                                    | Confucius Institute Headquarters (Hanban the Service Pottom for Sponsored Christie Teachers                                                                                                    |
|                                                                                                    |                                                                                                    |
|                                                                                                    |                                                                                                    |
| 1 占去【由请机构                                                                                                    | (1)(1) 気長人数 発見人数 今日 学市 住谷、 住谷村が 半秋秋さ 当本分開き、 通知                                                                                                    |
| 1. 爪山▲牛肉小小勺                                                                                                    | 1         2         2         1         1         1         1         1         1         1         1         1         1         1         1         1         1         1         1         1         1         1         1         1         1         1         1         1         1         1         1         1         1         1         1         1         1         1         1         1         1         1         1         1         1         1         1         1         1         1         1         1         1         1         1         1         1         1         1         1         1         1         1         1         1         1         1         1         1         1         1         1         1         1         1         1         1         1         1         1         1         1         1         1         1         1         1         1         1         1         1         1         1         1         1         1         1         1         1         1         1         1         1 <th1< th=""> <th1< th=""> <th1< th=""> <th1< th=""></th1<></th1<></th1<></th1<>                                                                                                    |
|                                                                                                    | C 9 20/1 4-0,5 57(-476, 0.5                                                                                                    |
|                                                                                                    | 0 0 2017-1 未完成 日大学人子学校 価格                                                                                                    |
| 玉本情况↓标签,进入                                                                                                    |                                                                                                    |
|                                                                                                    |                                                                                                    |
|                                                                                                    |                                                                                                    |
| 由注却拍井卡信白丰                                                                                                    |                                                                                                    |
| 甲項机构基本信息衣。                                                                                                    |                                                                                                    |
|                                                                                                    |                                                                                                    |
|                                                                                                    |                                                                                                    |
|                                                                                                    |                                                                                                    |
|                                                                                                    |                                                                                                    |
|                                                                                                    | where the work was a court of the Westmann and the                                                                                                    |
|                                                                                                    |                                                                                                    |
|                                                                                                    |                                                                                                    |
|                                                                                                    | <b>時保存 × 关</b> 律                                                                                                    |
|                                                                                                    |                                                                                                    |
| 2 申请机构其木                                                                                                    | 所有大會的為企業項目加充力合調理等「完」。                                                                                                    |
| 2. 申请机构基本                                                                                                    | 所有有自约为此课题!就是为启课课程"完"。                                                                                                    |
| 2. 申请机构基本                                                                                                    | 新有内容的处理项则就无内容薄荷可"无"。<br>孔子学院总部/国家汉办外派教师申请机构基本信息表                                                                                                    |
| 2. 申请机构基本                                                                                                    | 所有内容的办法课题: 就花为会课题 "完"。                                                                                                    |
| 2. 申请机构基本 信息表中, 所有内容均                                                                                                    | 新有內面的為於導環!如花內面薄填写"完"。<br>孔子学院总部/国家汉办外课数师申请机构基本信息表<br>Application Form for Confucius Institute Headquarters/Hanban Sponsored Chinese Teachers<br>名称 Name 大学系主要性                                                                                                    |
| <ol> <li>2.申请机构基本</li> <li>信息表中,所有内容均</li> </ol>                                                                           | 新有内容均衡建築: 加毛内容課業等 "完" .<br>和子学院总督/国家汉办外课数师申请机构基本信息表<br>Application Form for Confucius Institute Beadquarters/Banban Sponsored Chinese Teachers<br>名歌 Name 大学科子研究<br>串面利的 解文 County 新State/留容onice 市CGy                                                                                                    |
| 2. 申请机构基本<br>信息表中,所有内容均                                                                                                    | 新教会部的企業項目 起この合調集目 安 。<br>私工学校会 部 / 日常校会 部 / 日常校会 部 / 日常校会 部 / 日常校会 部 / 日常校会 部 / 日常校会 部 / 日常校会 部 / 日常校会 部 / 日常校会 部 / 日常校会 部 / 日常校会 部 / 日常校会 部 / 日常校会 部 / 日本校会 部 / 日本校会 部 / 日本校会 部 / 日本校会 部 / 日本校会 部 / 日本校会 部 / 日本校会 部 / 日本校会 部 / 日本校会 # / 日本校会 # / 日本会会 # / 日本会会 # / 日本会会 # / 日本会会 # / 日本会会 # / 日本会会 # / 日本会会 # / 日本会会会 # / 日本会会 # / 日本会会会 # / 日本会会 # / 日本            |
| 2. 申请机构基本<br>信息表中,所有内容均                                                                                                    | 新教会部功が実現! 認定力容異異 安・<br>孔子学校台都/国家汉办外派教師申请机构基本信息表<br>Application Form for Confucius Institute Beadquarters/Banban Sponsored Chinese Teachers<br>名称 Name 大学スキア科<br>事項利用 編文 Contry 新知道者の前にを一部になっていた。<br>Applicant Institution 現代人的な思想 areas Witese<br>当社社社会 由本 「名名Schuthan 「本井路に通                                                                                                    |
| <ol> <li>2.申请机构基本</li> <li>信息表中,所有内容均</li> <li>为必填项,如无内容填</li> </ol>                                                       | 新和市自行の企業項目 起これ合業項目 定:                                                                                                    |
| <ol> <li>2.申请机构基本</li> <li>信息表中,所有内容均</li> <li>为必填项,如无内容填</li> </ol>                                                       | 新作作者的な企業項目 設定内容構築目 安下 .<br>私子学院总 都/国家汉力外演数师申请机构基本信息表<br>Application Form for Confusius Institute Beadquarters/Eanban Sponsored Chinese Teachers<br>名称 Name 大学系子研研<br>申請用版 (新た County History) #HState/高Province 市CAp<br>本の時間の1 就に入びess 2 server Varee<br>自たい Ean Eが配送State 2 の時間の 1.1350合)<br>大学生 中です 工業の手を用いたのでありまた。日本                                                                                                    |
| <ol> <li>2.申请机构基本</li> <li>信息表中,所有内容均</li> <li>为必填项,如无内容填</li> </ol>                                                       | 新教会部功が定義者: 起こか会演員可 安 。<br>れ子学校会 客 / 国家双方外 茶 教師申 清水 作 基本 信 包 志<br>Application Form for Confucius Institute Beadquarters/Banban Sponsored Chinese Teachers<br>名家 Name オオネキャー<br>市 Cap<br>AppKant Instantion<br>またんがess B anne XHTER<br>名大い Ban 国家区のUND # HState(当日の名)<br>本生い Ban 国家区のUND # HState(当日の名)<br>本生い Ban 国家区のUND # HState(当日の名)<br>本生い Ban 国家区の日本 日本 日本 日本 日本 日本 日本 日本 日本 日本 日本 日本 日本 日                                                                                                    |
| <ol> <li>2.申请机构基本</li> <li>信息表中,所有内容均</li> <li>为必填项,如无内容填</li> <li>2."下", 使它后, 上</li> </ol>                                | 新会会的な生産的 起これ会議集合 安一 。                                                                                                    |
| <ol> <li>2.申请机构基本</li> <li>信息表中,所有内容均</li> <li>为必填项,如无内容填</li> <li>写"无",填写后,点</li> </ol>                                   | Rith和音功企業項目 起これ由語集目 安・     A子学校台 都/国家汉办外演 数据申请机构基本信息表     Application Form For Confucius Institute Beadquartery/Eanban Sponsored Chinese Teachers     SR Name 大学スキア科     申請用項目 端で County 出活した 第日本の主要なの目的での一方での     本の目的になった。     本の目的になった。     本の目的になっ                    |
| <ol> <li>2.申请机构基本</li> <li>信息表中,所有内容均</li> <li>为必填项,如无内容填</li> <li>写"无",填写后,点</li> </ol>                                   | 新作作者がかな事項! 短元の由集目 安・<br>れ子学校名書/国家双の外演 数炉申请机构基本信息表<br>Application Form for Confucius Institute Beadquarters/Banban Sponsored Chinese Teachers<br>会院 Name 大学スキャー<br>申請利用 解定 County 用 HSLats(第Province 市Ca)<br>本のになっていたいないの、現在上代の多用和用作、包括195位第四に1, 195位合)<br>本学生のでは、現在上代の多用和用作、包括195位第四に1, 195位合)<br>本学生のでは、現在主代の多用和用作、包括195位第四に1, 195位合)<br>本学生のでは、現在主代の多用和用作、包括195位第四に1, 195位合)<br>本学生のでは、現在主代の多用和用作でのまたが生まれらせた「本原大学名子中国子のになりいた見景景を設置と当一<br>単式のにの、「新たちの日本」のようには、日本では、日本の主になった日本展示では、日本の主人子中国子のになりいた見景景を設置と当一<br>本述では、日本の日本の主人子中国子のになり、日本の主人子中国子のになりいた見景景を設置と当一<br>本述では、日本の日本の主人子中国子のになり、日本の主人子中国子のになりいた見景景を設置と当一<br>本述では、日本の日本の主人子中国子のになりいたした。                                                                                                    |
| <ol> <li>2.申请机构基本</li> <li>信息表中,所有内容均</li> <li>为必填项,如无内容填</li> <li>写"无",填写后,点</li> </ol>                                   | 新作売着学校会集集! 設定内容集集 安・                                                                                                    |
| <ol> <li>2.申请机构基本</li> <li>信息表中,所有内容均</li> <li>为必填项,如无内容填</li> <li>写"无",填写后,点</li> </ol>                                   | Reference Application Form For Confucius Institute Beadquarters/Banban Sponsored Chinese Teachers     Application Form For Confucius Institute Beadquarters/Banban Sponsored Chinese Teachers     金衣 Application Form For Confucius Institute Beadquarters/Banban Sponsored Chinese Teachers     金衣 Bane AFRAFFR     金衣 Bane AFRAFFR      金衣 Bane AFRAFFR     金衣 Bane AFRAFFR     金衣 Bane                     |
| <ol> <li>2.申请机构基本</li> <li>信息表中,所有内容均</li> <li>为必填项,如无内容填</li> <li>写"无",填写后,点</li> <li>击【保存】按钮,退出</li> </ol>               | 新生活を学校を集集: 起これ会議集目 安・<br>れて学校会 数 / 指定 次の A 大学校会 数 / 指定 次の A 大学校会 数 / 指定 次 入 大学校 世界申 清末 特 当本 信 空 志<br>Application Form Form Form Form Form For Mone 本学科 + PRA - PRA - PRA            |
| <ol> <li>2.申请机构基本</li> <li>信息表中,所有内容均</li> <li>为必填项,如无内容填</li> <li>写"无",填写后,点</li> <li>击【保存】按钮,退出</li> </ol>               | 新作作者がかかまます。彼だか信義第一 ぞ 。<br>れ子学校会 想 / 頃家汉の外 満 教授 炉車 清水 約 基本 信息 表<br>Application Form for Confucius Institute Beadquartery/Eanban Sponsored Chinese Teachers<br>名称 Name / オネオ 子列<br>申請用取 編花 County #Estaty 留行ovince 市Cop<br>中請用取 編花 County #Estaty 留行ovince 市Cop<br>和文 Applicant Institution 現在 Addess 20 mers Works<br>(SOP 11, R) 工作が SSR Stature / 日本 11 年間 日本 11 年間 日本 11 年間 日本 11 年間 日本 11 日本 11 日本 |
| <ol> <li>2.申请机构基本</li> <li>信息表中,所有内容均</li> <li>为必填项,如无内容填</li> <li>写"无",填写后,点</li> <li>击【保存】按钮,退出</li> </ol>               | King and Angeler Angeler Angele                   |
| <ol> <li>2.申请机构基本</li> <li>信息表中,所有内容均</li> <li>为必填项,如无内容填</li> <li>写"无",填写后,点</li> <li>击【保存】按钮,退出</li> <li>运累面</li> </ol>  | Rifehology Application Form For Confuctions Institute Beadquarters/Hanban Sponsored Chinese Teachers Application Form For Confuctions Institute Beadquarters/Hanban Sponsored Chinese Teachers                                                                                                    |
| <ol> <li>2.申请机构基本</li> <li>信息表中,所有内容均</li> <li>为必填项,如无内容填</li> <li>写"无",填写后,点</li> <li>击【保存】按钮,退出</li> <li>该界面。</li> </ol> | Right de Style and an ender state and an ender state an ender ender state and an ender state and an ender state and                                           |
| <ol> <li>2.申请机构基本</li> <li>信息表中,所有内容均</li> <li>为必填项,如无内容填</li> <li>写"无",填写后,点</li> <li>击【保存】按钮,退出</li> <li>该界面。</li> </ol> | Rith Ref Ref Ref Ref Ref Ref Ref Ref Ref Ref                                                                                                    |

٦

## 二、申报岗位需求

|            |                                      | ¥ .                           |     |          |      | 11 1-1 11 10 12 Y | AVE K     |
|------------|--------------------------------------|-------------------------------|-----|----------|------|-------------------|-----------|
| 1. 点击【申报岗位 | ●●●●●●●●●●●●●●●●●●●●●●●●●●●●●●●●●●●● | 基本情況 申报岗位需求 不申<br>② 删除岗位 😡 提交 | 报岗位 |          |      |                   |           |
|            |                                      | 求人数 离任人数 专业                   | 学历  | 性别 任职时间  | 审核状态 | 当前办理人             | 操作        |
| 需求】标签,进入需求 | ☑ 孔子学院/课堂本:                          | 5 5 中文相关                      | 本科  | 男 2017-1 | 汉办待审 | 汉办                | <u>查看</u> |
| 申请表界面。     | 丁作識兄                                 |                               |     |          |      |                   |           |

|                        | ■<br>「<br>秋秋 日報日<br>「<br>日報日<br>」<br>「<br>和純和」<br>「<br>日報日<br>」<br>「<br>和純和」<br>「<br>和純和」<br>「<br>和純和」<br>「<br>和純和」<br>「<br>和<br>二<br>本<br>」                                                                                                    |                                                                                                    |  |  |  |  |  |
|------------------------|----------------------------------------------------------------------------------------------------|----------------------------------------------------------------------------------------------------|--|--|--|--|--|
| ) 雲求由请表思               | 所有内容均为必须证:如无内容调理写"无"。                                                                                                    | [1]如无为自御集写"光"。                                                                                                    |  |  |  |  |  |
|                        | 孔尔学院总部/国家汉办外派教师震求申请表<br>Application Form for Confucius Institute Headquarters/Hanban Sponsored Chinese Teachers                                                                                                    |                                                                                                    |  |  |  |  |  |
| 面中,所有内容均为必             | 名称 Name 大平凡于平和                                                                                                    | Fa                                                                                                    |  |  |  |  |  |
|                        | 中調助約<br>Applicant Institution 国家 Country MState/留Province 市City                                                                                                    |                                                                                                    |  |  |  |  |  |
| <b>埴</b> 项, 加无内 滚 埴 写· | http://ddfess20.anenut Valnee                                                                                                    |                                                                                                    |  |  |  |  |  |
| 英汉,不但的石英书:             | ※ Surpurgan こ502 Suburgan こそれ形成です。<br>(500字以内, 同時上代238村均冊片, 6521 38村26回口, 138村会)                                                                                                    |                                                                                                    |  |  |  |  |  |
| "无",内容完善后,             | 大学是一般位于希腊宣告有其他区场局有2000余学生的存给性大学。包围大学品子学院于2013年3月11日<br>申请的消遣内<br>Introduction of the Applicant<br>Institution                                                                                                    | 交票物创建立。 曰 。                                                                                                    |  |  |  |  |  |
|                        | <u>L#</u>                                                                                                    |                                                                                                    |  |  |  |  |  |
| 点击【元成填与】 按钮;           | 四孔子学院/使堂本部 四下级孔子使堂 四孔子学院/课堂教学点<br>2017年世 人名在2010                                                                                                    |                                                                                                    |  |  |  |  |  |
|                        | 2014年末 入海に回回<br>戦雨任戦地学校観兄 数月任戦地学校英型:                                                                                                    | 2017年六 人居住回回<br>教师任教地学校英型:                                                                                                    |  |  |  |  |  |
| 如需继续申请、点击              | (加速操任数数为元 日小学Primar) また。 <sup>1000</sup> 日本である しんていた しょうかん しょうかん しょう しょうかん しょうかん しょうかん しょうかん しょうかん しょうかん しょうかん しょうかん しょうかん しょうかん しょうかん しょうかん しょうかん しょうかん しょうかん しょうかん しょう しょうかん しょうかん しょう ひょうかん しょうかん しょうかん しょうかん しょうかん しょうかん しょうかん しょうかん しょうかん しょうかん しょうかん しょうかん しょうかん しょうかん しょうかん しょうかん しょうかん しょうかん しょうかん しょうかん しょうかん しょうかん しょうかん しょうかん しょうかん しょうかん しょうかん しょうかん しょうかん しょうかん しょうかん しょうかん しょうかん しょうかん しょうかん しょうかん しょうかん しょうかん しょうかん しょ ひょ ひょうかん しょうかん しょうかん しょ ひょ ひょ ひょ ひょ ひょ しょ ひょ ひょ ひょ ひょ ひょ ひょ ひょ ひょ ひょ ひょ ひょ ひょ ひょ | $E = 0.5 \pm 0.00$                                                                                                    |  |  |  |  |  |
|                        |                                                                                                    |                                                                                                    |  |  |  |  |  |
| 「坐结由注」拉切               | and a second second second second second second second second second second second second second second second                                                                                                    |                                                                                                    |  |  |  |  |  |
| 【 继                    |                                                                                                    |                                                                                                    |  |  |  |  |  |
|                        |                                                                                                    |                                                                                                    |  |  |  |  |  |
|                        | 同一个岗位同一种类型的按闭填同一位需求申请表                                                                                                    |                                                                                                    |  |  |  |  |  |
| 3. "申请教师类              | ■定語教師 Chinese language teacher<br>■ 首乐:時職記教师                                                                                                    | 回放洗漱碗 Chinese language teacher<br>回音乐与翻阅教师                                                                                                    |  |  |  |  |  |
|                        | 中語数時間型及目期 目前を取扱 Vocational and Technical Feachers<br>kind of Sponsored Chinese                                                                                                    | ggb Vocational and Technical Teachers                                                                                                    |  |  |  |  |  |
| 刑乃任期" 山 同一             | Teachers: □□中医分本<br>□□其他Others (词注册Please specify)                                                                                                    |                                                                                                    |  |  |  |  |  |
| 至次江朔 门,问               | RR61: 第四年<br>二二二<br>二二二<br>二二二<br>二二二<br>二二二<br>二二<br>二二<br>二二                                                                                                    |                                                                                                    |  |  |  |  |  |
| 山口 石田庄石王               | 工作內留<br>Work                                                                                                    |                                                                                                    |  |  |  |  |  |
| 岗位同一种教师仪需              | Assignment<br>T.f.WaWorkload of each ChineseTeachers :                                                                                                    |                                                                                                    |  |  |  |  |  |
|                        | 控測学生設備Quantity of students 个: 控測用成数備Quantity of classes 个<br>数字Teaching Hour 小坦/周(h/week): 其他工作Other work 小坦/周(h/week).                                                                                                    |                                                                                                    |  |  |  |  |  |
| 要埴写一张表格。               | 時代国転任 産程先期 目 必存 Compulsory 目 造存 Optional 日学分 Credit 日 年分 Non-Credit 三分規則 Extracurricular<br>Type of courses class                                                                                                    |                                                                                                    |  |  |  |  |  |
| 又实为 派派品。               | i標程項则<br>Level of courses<br>■ 單型品Beginner ■ 初級Novice ■ 中級Intermediate ■ 商級Advanced                                                                                                    | T 84                                                                                                    |  |  |  |  |  |
|                        |                                                                                                    | THE REAL PROPERTY OF THE PARTY OF THE PARTY |  |  |  |  |  |
|                        | ···· 岗位申请 甲制模基制化 电影动论意味 人电影动论                                                                                                    |                                                                                                    |  |  |  |  |  |
| 4. 点击【完成填              | 4. 点击【完成填】 🗰 🗰 🧰 27 . • • • • • • • • • • • • • • • • • •                                                                                                    |                                                                                                    |  |  |  |  |  |
|                        | 「「「「「「」」」「「」」」「「」」」「「」」」「「」」」「「」」」「「」                                                                                                    | 5 当前办理人 操作                                                                                                    |  |  |  |  |  |
| 写】按钮后, 退回岗位            |                                                                                                    | 大学孔子学院 修改 青香                                                                                                    |  |  |  |  |  |
|                        |                                                                                                    |                                                                                                    |  |  |  |  |  |
| 申请界面,点击【提交】            |                                                                                                    |                                                                                                    |  |  |  |  |  |
|                        |                                                                                                    |                                                                                                    |  |  |  |  |  |
| 按钮。                    |                                                                                                    |                                                                                                    |  |  |  |  |  |
|                        |                                                                                                    |                                                                                                    |  |  |  |  |  |
|                        |                                                                                                    |                                                                                                    |  |  |  |  |  |

## 三、上传汇总表

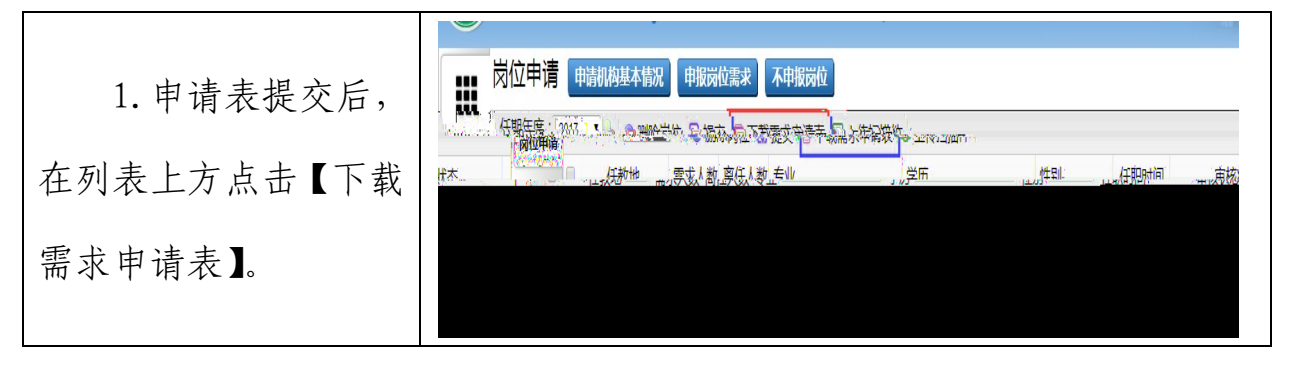

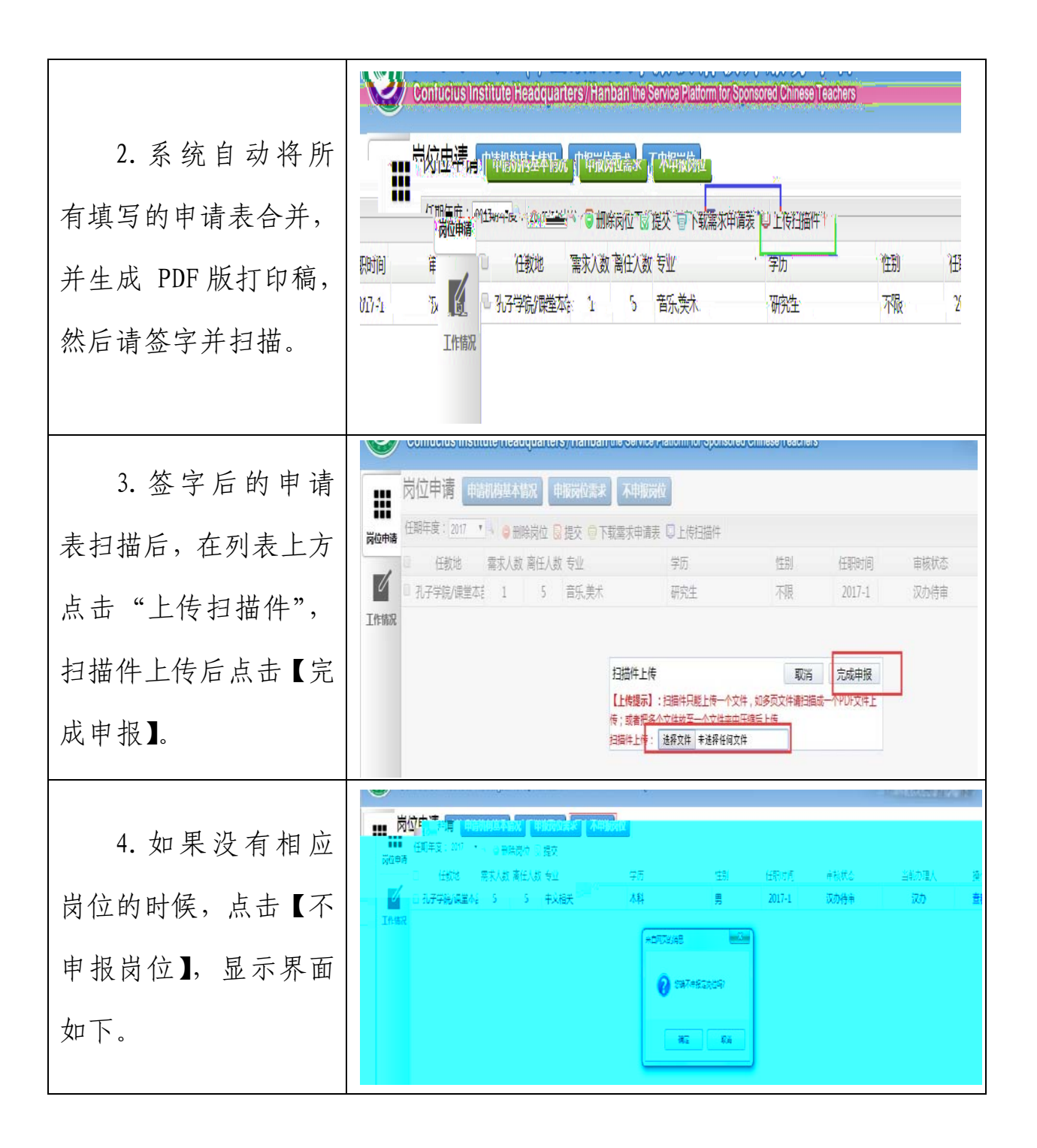

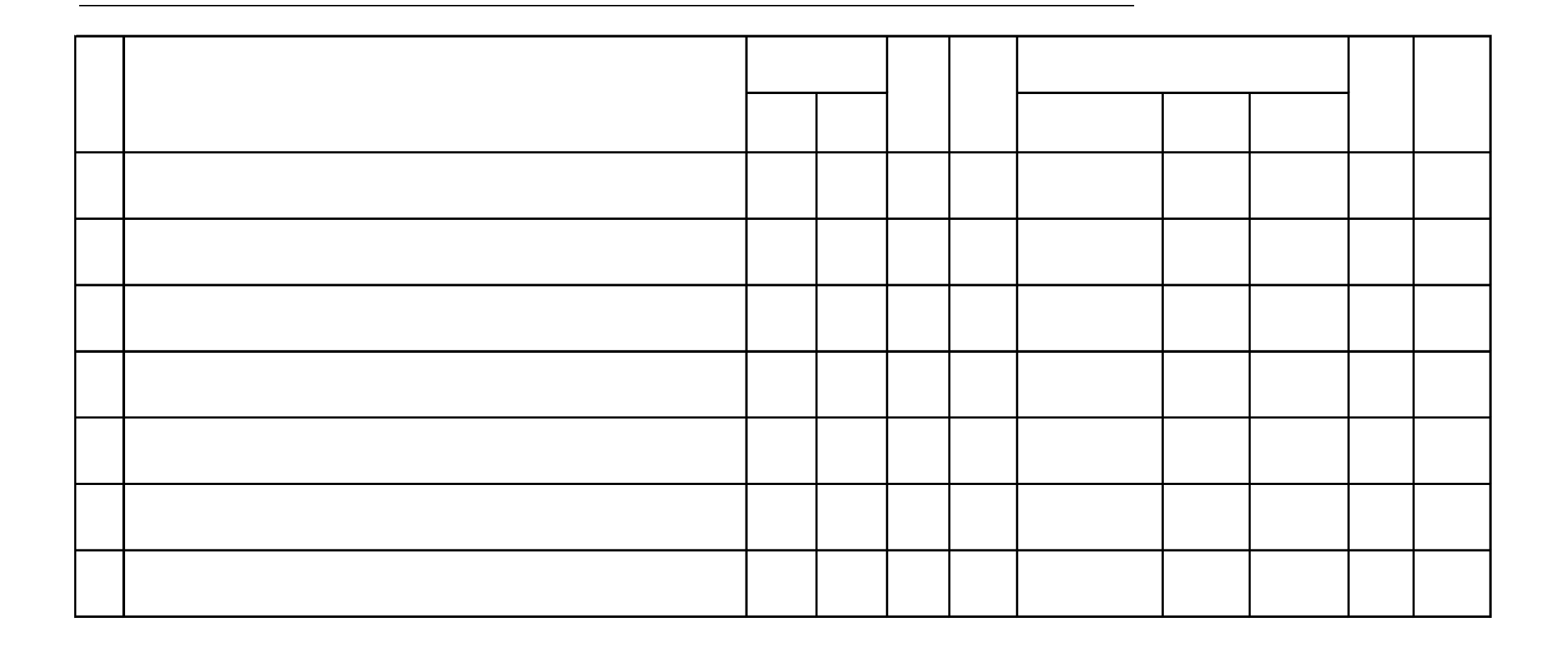